## **Inquire on Detail Balances**

Inquire on Detail Balances will give you details on your account balances.

1) Navigate to the <u>my.rutgers.edu</u> page and log in.

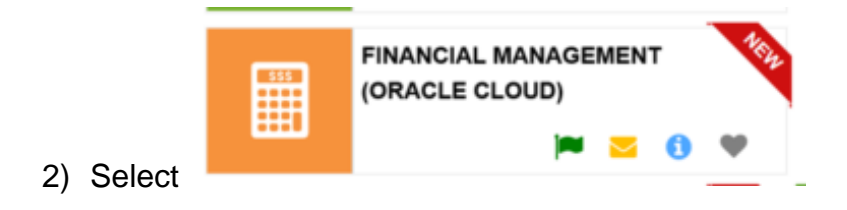

3) Select the **General Accounting tile** and the **Period Close** tile.

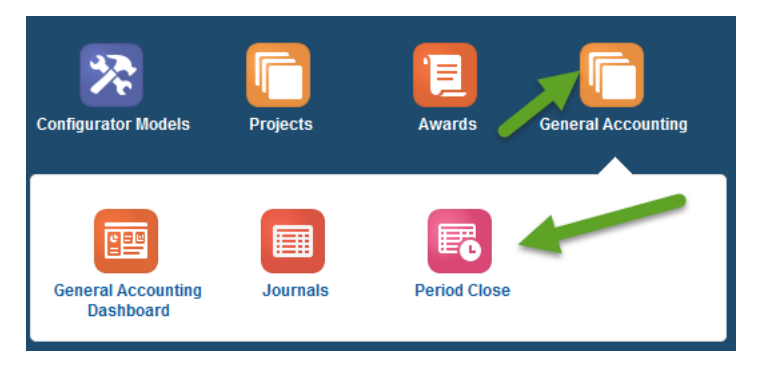

4) Select the **Task icon** in the upper right hand corner and **Inquire on Detail Balances**.

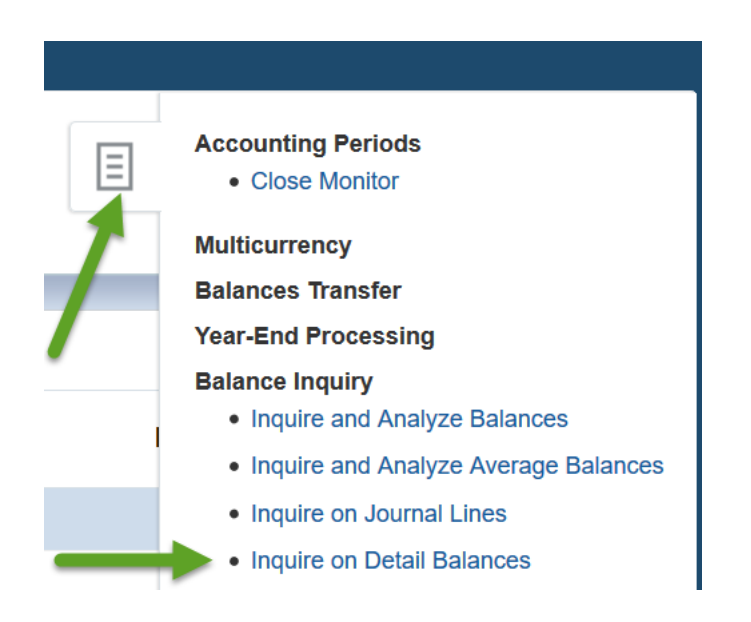

## 5) Enter all parameters and click the Search button.

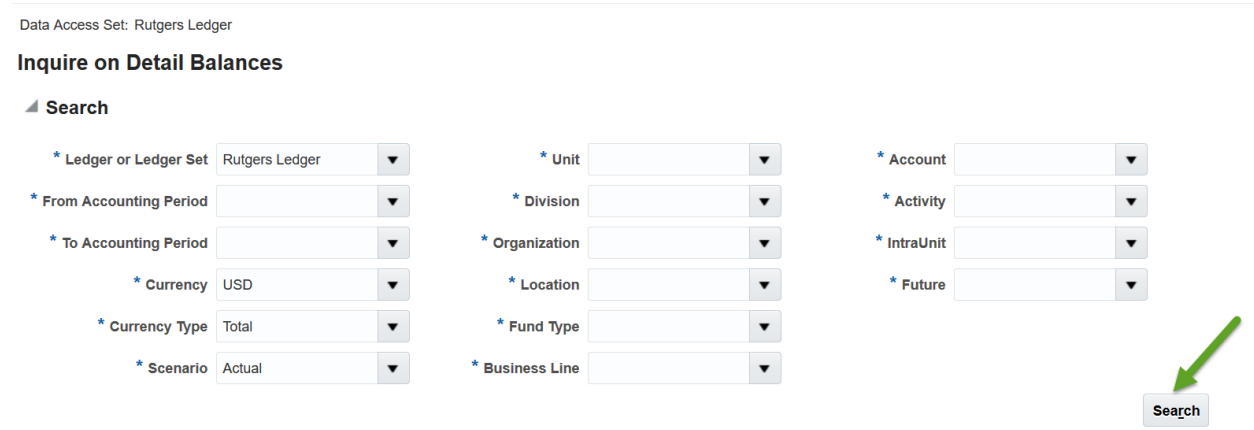

<u>*TIP*</u>: It is best to use the drop down arrow and search for the field rather than type in the parameter box. If you are typing in the field values, use the TAB key on your keyboard to move from one field to the other.

| * From Accounting Period |            |   |  |  |
|--------------------------|------------|---|--|--|
| * To Accounting Period   | JUL-ADJ-82 | · |  |  |
| * Currency               | JUL-82     | 1 |  |  |
| * Currency Type          | AUG-82     | L |  |  |
| * Cooperie               | SEP-82     | L |  |  |
| Scenario                 | OCT-82     | L |  |  |
|                          | NOV-82     | L |  |  |
| Coorela Doculto          | DEC-82     | L |  |  |
| Search Results           | JAN-82     | L |  |  |
| View 🔻 📕 📄 Detac         | FEB-82     | ŀ |  |  |
|                          | MAR-82     | , |  |  |
| $\rightarrow$            | Search     |   |  |  |

<u>*TIP*</u>: Select the value of **ALL** in the Account to bring up all the natural accounts for your UDO.

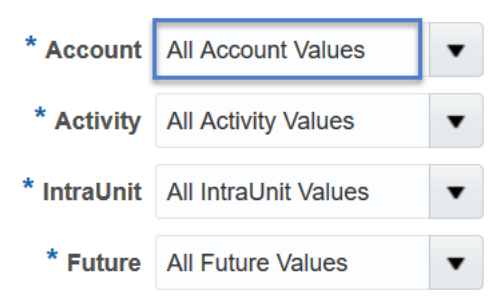

6) Search Results will appear based on the criteria you entered.

| Search Resul         | earch Results           |      |        |          |              |          |           |               |         |          |           |
|----------------------|-------------------------|------|--------|----------|--------------|----------|-----------|---------------|---------|----------|-----------|
| View ▼               | Ev 🔄 Detach             |      |        |          |              |          |           |               |         |          |           |
| Accounting<br>Period | Ledger or<br>Ledger Set | Unit | Future | Division | Organization | Location | Fund_Type | Business_Line | Account | Activity | IntraUnit |
| NOV-17               | Rutgers Ledger          | 900  | 00000  | 1550     | 8724         | 0001     | 100       | 9999          | 10020   | 0000     | 000       |
| NOV-17               | Rutgers Ledger          | 900  | 00000  | 1550     | 8724         | 0001     | 100       | 9999          | 10025   | 0000     | 000       |
| NOV-17               | Rutgers Ledger          | 900  | 00000  | 1550     | 8724         | 0001     | 100       | 9999          | 10030   | 0000     | 000       |
| NOV-17               | Rutgers Ledger          | 900  | 00000  | 1550     | 8724         | 0001     | 100       | 9999          | 10035   | 0000     | 000       |
| NOV-17               | Rutgers Ledger          | 900  | 00000  | 1550     | 8724         | 0001     | 100       | 9999          | 10040   | 0000     | 000       |

<u>*TIP*</u>: You can reorder your columns. Select **View> Reorder Columns**. You can hide or add columns by selecting **View>Columns>Manage Columns**.

| Search Results     | Search Results |                   |                                             |  |  |  |  |
|--------------------|----------------|-------------------|---------------------------------------------|--|--|--|--|
| View 🔻 🛤 🔛 Det     | View 🔻 🚰       | View 🔻 🛱 🗐 Detach |                                             |  |  |  |  |
| Columns 🕨 -        | Columns        | Þ                 | Show All                                    |  |  |  |  |
| et                 | Detach         |                   | <ul> <li>Accounting Period</li> </ul>       |  |  |  |  |
| dç                 | Reorder C      | olumns            | 🗸 Unit                                      |  |  |  |  |
| Reorder Columns    | Query By       | Example           | ✓ Future                                    |  |  |  |  |
| Query By Example   | 0724           | 0001              | <ul> <li>Division</li> </ul>                |  |  |  |  |
| NOV-17 NULLEIS LEC | 8724           | 0001              | <ul> <li>Organization</li> </ul>            |  |  |  |  |
|                    | 8724           | 0001              | <ul> <li>Location</li> </ul>                |  |  |  |  |
|                    | 8724           | 0001              | ✓ Fund_Type                                 |  |  |  |  |
|                    | 8724           | 0001              | <ul> <li>Business_Line</li> </ul>           |  |  |  |  |
|                    | 8724           | 0001              | <ul> <li>Account</li> </ul>                 |  |  |  |  |
|                    | 8724           | 0001              | <ul> <li>Beginning Balance (USD)</li> </ul> |  |  |  |  |
|                    | 8724           | 0001              | Manage Columns                              |  |  |  |  |

<u>*TIP*</u>: You can export your search results to excel.

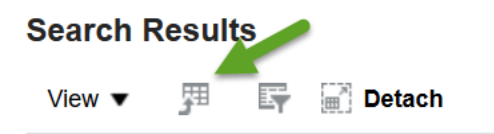

<u>*TIP*</u>: You can filter your search results by using **query by example**.

| Search        | Results  |   |          |        |
|---------------|----------|---|----------|--------|
| View <b>•</b> | <u>I</u> | 5 | <b>a</b> | Detach |

A blank cell appears above each column. You can **type in a specific value and hit enter**, so that the results will only display that value.

| 10070   |                            |                       |
|---------|----------------------------|-----------------------|
| Account | Beginning Balance<br>(USD) | Period Activity (USD) |

7) To get detail information you can click in the **Period Activity column** on any total which is a hyperlink. You can see the detail journals that created the balance.

| : | Search Results |                   |          |              |          |           |               |         |                            |                       |                      |
|---|----------------|-------------------|----------|--------------|----------|-----------|---------------|---------|----------------------------|-----------------------|----------------------|
|   | View 🔻 🎵       | w ▼ 月 ⊑ II Detach |          |              |          |           |               |         |                            |                       |                      |
|   | Unit           | Future            | Division | Organization | Location | Fund_Type | Business_Line | Account | Beginning Balance<br>(USD) | Period Activity (USD) | Ending Balance (USD) |
|   | 900            | 00000             | 1550     | 8724         | 0001     | 100       | 9999          | 10115   | 0.00                       | 0.00                  | 0.00                 |
|   | 900            | 00000             | 1550     | 8724         | 0001     | 100       | 9999          | 10120   | 269,267.90                 | -8,840.00             | 260,427.90           |
|   | 900            | 00000             | 1550     | 8724         | 0001     | 100       | 9999          | 10125   | 15,000.00                  | 0.00                  | 15,000.00            |
|   | 900            | 00000             | 1550     | 8724         | 0001     | 100       | 9999          | 10130   | 7,986,167.68               | 0.00                  | 7,986,167.68         |

|  | Journal Lines: 900.1550.8724.0001.100.9999.10010.0000.000.00000                                                                                                    |                        |                           |              |             |          |                  |       |                  |       | Done         |
|--|----------------------------------------------------------------------------------------------------|------------------------|---------------------------|--------------|-------------|----------|------------------|-------|------------------|-------|--------------|
|  | Ledger Rutgers Ledger                                                                                                    |                        |                           |              |             |          |                  |       |                  |       |              |
|  | Account Description Central Units. University Treasury & Risk Management. Treasury University Wide. Unrestricted Operating General Z DEFAULT. Cash BOA Disbursement Payables. None. Unit Default. None |                        |                           |              |             |          |                  |       | hit Default.None |       |              |
|  | View 🔻 Format 💌 🎵 📴 Freeze 🔐 Detach 🚚 Wrap                                                                                                    |                        |                           |              |             |          |                  |       |                  |       |              |
|  | <u>ø</u>                                                                                                    |                        |                           |              |             |          |                  |       |                  |       |              |
|  |                                                                                                    |                        |                           |              | Line Course | Catagony | Entered          |       | Accounted (USD)  |       |              |
|  |                                                                                                    | Journal Batch          | Journal                   |              | Line        | e Source | Category         | Debit | Credit           | Debit | Credit       |
|  |                                                                                                    | Payables A 31196 13604 | NOV-17Reconciled Payments | s 22-6001086 | 1           | Payables | Reconciled Payme |       | 766,825.01 USD   |       | 766,825.01   |
|  |                                                                                                    | Payables A 31195 13604 | NOV-17Reconciled Payments | s 22-6001086 | 1           | Payables | Reconciled Payme |       | 3,565,099.67 USD |       | 3,565,099.67 |